## **Installation Instructions**

- 1. Be sure you log into Windows® as a user with administrator privileges.
- Download "S2MSPv5010U1.exe" or "S2MSPv3420U1.exe" onto your hard drive.
  - Make sure you have enough free disk space (at least more than twice the download file size) for installing the program.
- 3. Quit any applications that are running on your computer.
- 4. Execute the downloaded "S2MSPv5010U1.exe" or "S2MSPv3420U1.exe" file to unzip its contents.
  - The file is unzipped in the command window which displays with a black background.
  - It may take a few minutes for the file to complete unzipping.
  - A folder which name is "S2MSPv5010U1" or "S2MSPv3420U1" is created and a file called "Setup.exe" appears in the folder after the unzipping is complete.
- 5. Execute "Setup.exe" to start the installation.
- 6. Follow the instructions from the Installation Wizard to complete the installation.
- 7. Check for <u>the latest software updates</u> and apply them before operating the scanner.
- 8. Restart Windows or both ScanSnap Manager and ScanSnap Organizer when the installation is complete.